## 3.2 Seriendokument - Stammbogen

#### Arbeitsschritte zur Lösung der Aufgabe:

- Extras  $\rightarrow$  Briefe und Sendungen  $\rightarrow$  Seriendruck
- Hauptdokument nach Vorlage 1 oder 2 erstellen
- Datenquelle wählen  $\rightarrow$  GWBR-Daten
- o Seriendruckfelder einfügen
- Seriendruck in neues Dokument → Stammbögen werden als gesonderte Blätter in neuer Datei dargestellt.

#### Vorlage 1: Zweispaltige Word – Tabelle:

| Allgemeine Angaben:          |  |
|------------------------------|--|
| Bezeichnung                  |  |
| Baujahr                      |  |
|                              |  |
| geografische Lage            |  |
| Rechtswert                   |  |
| Hochwert                     |  |
|                              |  |
| Technische Merkmale          |  |
| Teufe in m                   |  |
| Geländeoberkante GOK in m    |  |
| Rohroberkante ROK in m       |  |
| Filteroberkante FIOK in m    |  |
| Filterunterkante FIUK in m   |  |
| Messwert unter ROK (Z in cm) |  |

**Vorlage 2: Zweispaltiger Text** (in der Layout-Ansicht sichtbar  $\rightarrow$  *Abb. 3.2.1*):

Allgemeine Angaben:

Bezeichnung Baujahr

geografische Lage Rechtswert Hochwert

Technische Merkmale Teufe in m Geländeoberkante GOK in m Rohroberkante ROK in m Filteroberkante FIOK in m Filterunterkante FIUK in m Messwert unter ROK (Z in cm)

# 3.2 Seriendokument - Stammbogen

### Abbildung 3.2.1

| _ //depertor //dobat Maintertare                                                                                                    |                                                                                                    |  |
|----------------------------------------------------------------------------------------------------|----------------------------------------------------------------------------------------------------|--|
| 🦓 🗟 🚾 🛄 🖓 ¶ 90% 🔹 🎯 🖕                                                                                                    |                                                                                                    |  |
| • 9 • 1 • 8 • 1 • 7 • 1 • 6 • 1 • 5 • 1 • 4 • 1 • 3 • 1 • 2 • 1 • 1                                                                                                    | A = 1 + 1 + 1 + 2 + 1 + 3 + 1 + 4 + 1 + 5 + 1 + 6 + 1 + 7 ≥ 1 + 1 A = 1 A = 1 |  |
| GWBR-Stammbogen                                                                                                    |                                                                                                    |  |
|                                                                                                    |                                                                                                    |  |
| Variante 1 – Zweispaltige WORD-Tabelle                                                                                                    |                                                                                                    |  |
| Allgemeine Angaben                                                                                                    |                                                                                                    |  |
| Bezeichnung                                                                                                    | «Bezeichnung_der_GWBR»                                                                                                    |  |
| Baujahr                                                                                                    | «Bauj ahr»                                                                                                    |  |
|                                                                                                    |                                                                                                    |  |
| Geografische Lage                                                                                                    |                                                                                                    |  |
| Rechtswert                                                                                                    | «Lage im Gelande Rechtswert»                                                                                                    |  |
| Hochwert                                                                                                    | «Lage_ini_Gelande_nochweit»                                                                                                    |  |
| Technische Merkmale                                                                                                    | ł                                                                                                    |  |
| Teufe in m                                                                                                    | «Teufe in m»                                                                                                    |  |
| Geländeoberkante GOK in m                                                                                                    | «GOK_in_m»                                                                                                    |  |
| Rohroberkante ROK in m                                                                                                    | «ROK_in_m»                                                                                                    |  |
| Filteroberkante FIOK in m                                                                                                    | «FIOK in m»                                                                                                    |  |
| Filterunterkante FIUK in m                                                                                                    | «FIUK m m»                                                                                                    |  |
| 1.                                                                                                    | · ·                                                                                                    |  |
| valiante z – zweispaluger rekt                                                                                                    |                                                                                                    |  |
| Allgemeine Angaber                                                                                                    |                                                                                                    |  |
| Allgemein e Angaben                                                                                                    |                                                                                                    |  |
| Allgemein e Angaben<br>Bezeichnung                                                                                                    | «Bezeichnung_der_GWBR»                                                                                                    |  |
| Allgemein e Angaben<br>Bezeichnung<br>Baujahr                                                                                                    | «Bezeichnung_der_GWBR»<br>«Baujahr»                                                                                                    |  |
| Allgemein e Angaben<br>Bezeichnung<br>Baujahr                                                                                                    | «Bezeichnung_der_GWBR»<br>«Baujahr»                                                                                                    |  |
| Allgemein e Angaben<br>Bezeichnung<br>Baujahr<br>Geografische Lage<br>Rechtswert                                                                                                    | «Bezeichnung_der_GWBR»<br>«Baujahr»                                                                                                    |  |
| Allgemein e Angaben<br>Bezeichnung<br>Baujahr<br>Geografische Lage<br>Rechtswert<br>Hochwert                                                                                                    | «Bezeichnung_der_GWBR»<br>«Baujahr»<br>«Lage_im_GeländeRechtswert»<br>«Lage im Gelände Hochwert»                                                                                                    |  |
| Allgemeine Angaben<br>Bezeichnung<br>Baujahr<br><b>Geografische Lag</b> e<br>Rechtswert<br>Hochwert                                                                                                    | «Bezeichnung_der_GWBR»<br>«Baujahr»<br>«Lage_im_GeländeRechtswert»<br>«Lage_im_GeländeHochwert»                                                                                                    |  |
| Allgemeine Angaben<br>Bezeichnung<br>Baujahr<br>Geografische Lage<br>Rechtswert<br>Hochwert<br>Technische Merkmale                                                                                                    | «Bezeichnung_der_GWBR»<br>«Baujahr»<br>«Lage_im_GeländeRechtswert»<br>«Lage_im_GeländeHochwert»                                                                                                    |  |
| Allgemeine Angaben<br>Bezeichnung<br>Baujahr<br>Geografische Lage<br>Rechtswert<br>Hochwert<br>Technische Merkmale<br>Teufe in m                                                                                                    | «Bezeichnung_der_GWBR»<br>«Baujahr»<br>«Lage_im_GeländeRechtswert»<br>«Lage_im_Gelände_Hochwert»                                                                                                    |  |
| Allgemein e Angaben<br>Bezeichnung<br>Baujahr<br>Geografische Lage<br>Rechtswert<br>Hochwert<br>Technisch e Merkmale<br>Teufe in m<br>Geländeoberkante GOK in m                                                                                                    | «Bezeichnung_der_GWBR»<br>«Baujahr»<br>«Lage_im_GeländeRechtswert»<br>«Lage_im_GeländeHochwert»<br>«Teufe_in_m»                                                                                                    |  |
| Allgemein e Angaben<br>Bezeichnung<br>Baujahr<br>Geografische Lage<br>Rechtswert<br>Hochwert<br>Technische Merkmale<br>Teufe in m<br>Geländeoberkante GOK in m<br>Rohroberkante ROK in m                                                                                       | «Bezeichnung_der_GWBR»<br>«Baujahr»<br>«Lage_im_GeländeRechtswert»<br>«Lage_im_GeländeHochwert»<br>«Teufe_in_m»<br>«GOK_in_m»                                                                                                    |  |
| Allgemeine Angaben<br>Bezeichnung<br>Baujahr<br>Geografische Lage<br>Rechtswert<br>Hochwert<br>Technische Merkmale<br>Teufe in m<br>Geländeoberkante GOK in m<br>Filteroberkante FIOK in m                                                                                     | «Bezeichnung_der_GWBR»<br>«Baujahr»<br>«Lage_im_GeländeRechtswert»<br>«Lage_im_Gelände_Hochwert»<br>«Teufe_in_m»<br>«GOK_in_m»<br>«ROK_in_m»                                                                                                    |  |
| Allgemeine Angaben<br>Bezeichnung<br>Baujahr<br>Geografische Lage<br>Rechtswert<br>Hochwert<br>Technische Merkmale<br>Teufe in m<br>Geländeoberkante GOK in m<br>Rohroberkante FIOK in m<br>Filteroberkante FIOK in m<br>Filterunterkante FIOK in m                            | «Bezeichnung_der_GWBR»<br>«Baujahr»<br>«Lage_im_GeländeRechtswert»<br>«Lage_im_Gelände_Hochwert»<br>«GoK_in_m»<br>«GOK_in_m»<br>«FIOK_in_m»<br>«FIUK_in_m»                                                                                                    |  |
| Allgemeine Angaben<br>Bezeichnung<br>Baujahr<br>Geografische Lage<br>Rechtswert<br>Hochwert<br>Technische Merkmale<br>Teufe in m<br>Geländeoberkante GOK in m<br>Rohroberkante ROK in m<br>Filteroberkante FIOK in m<br>Filteroberkante FIUK in m<br>Messwert unter ROK in cm  | «Bezeichnung_der_GWBR»<br>«Baujahr»<br>«Lage_im_GeländeRechtswert»<br>«Lage_im_Gelände_Hochwert»<br>«Teufe_in_m»<br>«GOK_in_m»<br>«GOK_in_m»<br>«FIUK_in_m»<br>«FIUK_in_m»                                                                                                    |  |
| Allgemeine Angaben<br>Bezeichnung<br>Baujahr<br>Geografische Lage<br>Rechtswert<br>Hochwert<br>Technische Merkmale<br>Teufe in m<br>Geländeoberkante GOK in m<br>Rohroberkante FIOK in m<br>Filteroberkante FIOK in m<br>Filteroberkante FIUK in m<br>Messwert unter ROK in cm | «Bezeichnung_der_GWBR»<br>«Baujahr»<br>«Lage_im_GeländeRechtswert»<br>«Lage_im_GeländeHochwert»<br>«Teufe_in_m»<br>«GOK_in_m»<br>«GOK_in_m»<br>«FIOK_in_m»<br>«FIUK_in_m»<br>«GWA_unter_ROK_Z_in_m»                                                                                                    |  |